# Budget Process Tools: Introduction to CalPlanning FY2017-18

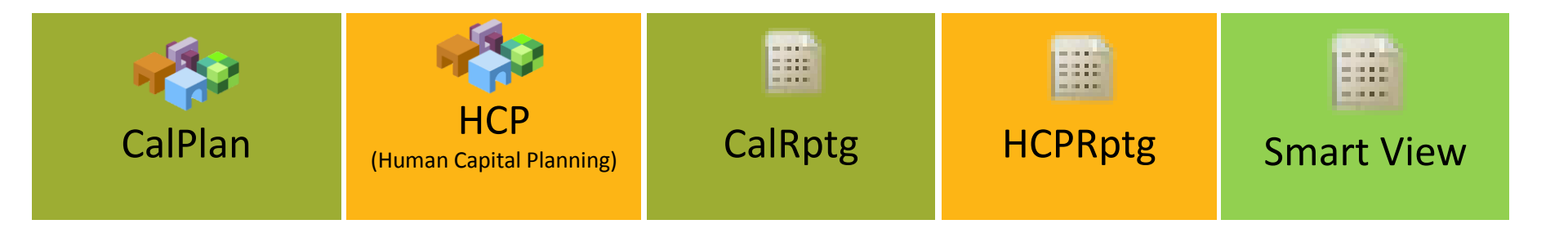

### Agenda

- **1** CalPlanning Tools Defined
- 2 CalPlanning Key Concepts
- **3** Supporting the Budget Process
- 4 Tool and Budget Process Resources

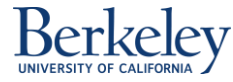

# **Training Material Overview**

#### **Classroom Handouts**

- Budget Process Tools: Introduction to CalPlanning Presentation
- CalPlanning Data Flow and Timing Job Aid
- CalPlanning Dimensions Job Aid

#### **On-Line**

- Unit Profile
- FY2017-18 Budget Process High Level Timeline Job Aid
- Training Evaluation
- Additional CalPlanning Job Aids and Materials

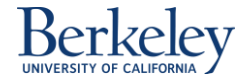

### FY2017-18 Budget Process Tool Training & Roles

#### **CalPlanning Roles**

- Planners create and analyze budgets and run financial reports
- CalRptg & HCPRptg Reporters run and analyze financial reports

#### **Budget Process Tool Training**

New Planners (as of February 2016)

- <u>Budget Process Tools: Introduction to CalPlanning</u>
- Budget Cycle Tools: Introduction to CalPlanning Reporting
- Budget Process Tools: Creating a Unit Plan Navigating CalPlan

Recommended classes for CalRptg and HCPRptg Reporters

- Budget Cycle Tools: Creating a Compensation Plan Navigating Human Capital Planning (HCP)
- Smart View Ad Hoc Basics 📩

#### **Getting Started Guide**

CalPlanning Getting Started Guide for new Planners, CalRptg & HCPRptg Reporters

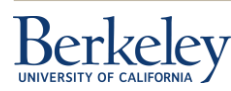

# **Learning Objectives**

This course is designed for new CalPlanning users. At the end of this session users will be able to:

- List the CalPlanning tools, uses and roles
- Identify data flow and timing of CalPlanning tools and source systems
- Define the CalPlanning Key Concepts
- Describe the Statement of Revenues, Expenses and Changes in Net Assets report
- Describe how CalPlanning integrates with UC Berkeley's Budget Process

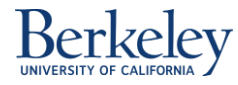

# **CalPlanning Defined**

**CalPlanning** is an enterprise software suite of tools used by the University of California, Berkeley to be a one-stop shop for financial planning, budgeting, forecasting and reporting.

**CalPlanning** provides a common enterprise-wide framework to:

- Create, analyze, and assess the annual budget
- Automate and streamline the budget process
- Increase strategic decision-making within and across campus constituents
- Provide a direct line of sight into financial plans and results at all levels of the institution
- Access analytical tools for helping create multi-year plans and ability to run ad hoc reports to answer specific financial questions
- Includes CalPlan, Human Capital Planning (HCP), CalRptg, HCPRptg and Smart view tools

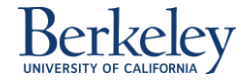

# **CalPlan Tool**

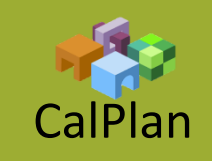

A web-based, financial planning tool for planners to create future year Operating Budgets and revise in year Forecasts for

- Non-Compensation Expenses, Revenues and Transfers and Changes in Fund Balance
- Review summarized Compensation plans from Human Capital Planning (HCP)

Provides Planners with:

- Task lists to guide them through the planning steps
- Data entry screens
- Automatic calculations
- Real-time reporting
- a subset of the BFS Chart of Accounts (COA) for planning
- Source Systems: BFS for actuals, CalPlanning for saved plan data

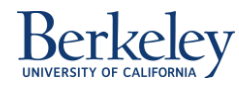

# Human Capital Planning (HCP) Tool

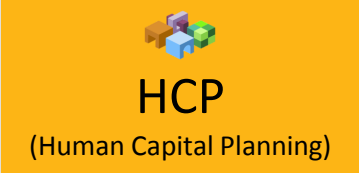

A web-based, compensation planning tool for planners to create a future year Operating Budget and in year Forecast using Employee and Position data.

Functionality allows planners to

- Plan for future changes to employee and position data imported from our HR system, Human Capital Management (HCM)
- Plan for new positions and to-be-hired employees, plus additional compensation expense by DeptID
- Manage distributions at the employee and position level
- Review auto-calculated expenses for Fringe, Vacation, GAEL, and Fee Remission

Source System: HCM for Employee and Position data, Payroll Personnel System (PPS) for actuals, CalPlanning for saved plan data

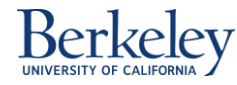

# **CalRptg Tool**

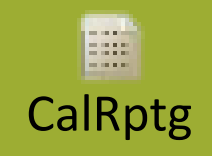

A pre-defined, canned reporting template module with Point of View (POV) member selection options.

CalRptg provides

- Access to Operating Budget, Forecast and Actual data
- Org Levels: visibility to data at L1 to L7 levels
- Timeframes:
  - Year Total, Quarterly & Monthly
  - Period or Period to Date Year, Quarter and Month, with additional options for:
    - Rounding data to thousands or millions
    - Viewing actual data through the prior business day
- CalRptg Chart of Accounts (COA): includes all BFS COA values and CalPlan Summary COA

Source System: BFS for actuals, CalPlanning for saved plan data

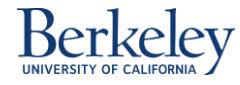

# **HCPRptg Tool**

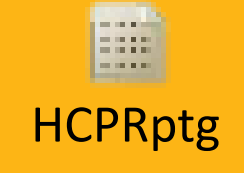

Pre-defined or canned reporting module with Point of View (POV) member selection options to create user defined reports.

- Use to view Human Capital Planning (HCP) compensation plan data for future year Operating Budgets, in year Forecasts and Actuals
- Provides visibility to both employee level and summarized data
- Source Systems: Personnel Payroll System (PPS) for monthly actuals, CalPlanning for saved plan data

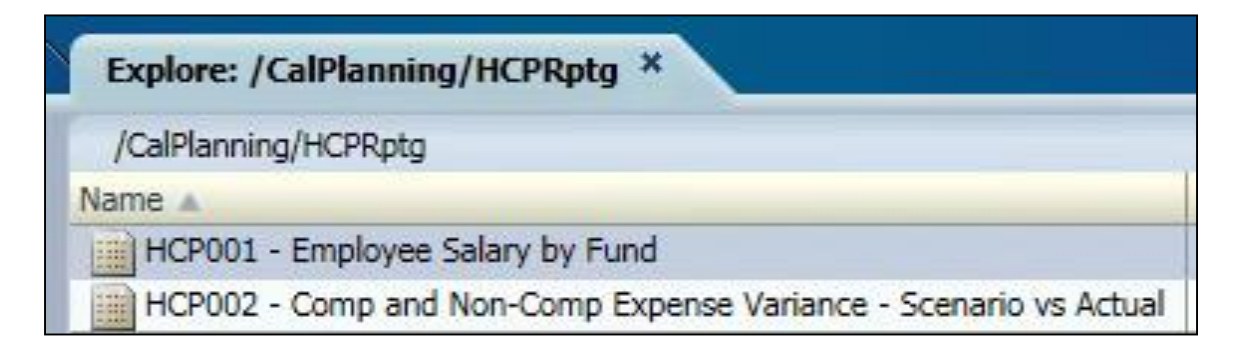

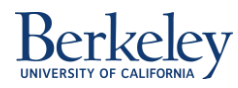

### **Smart View**

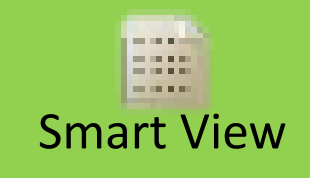

**Smart View** is a Microsoft Office add-in for use in Excel, Word, & PowerPoint that provides access to CalPlanning data from

- CalPlan
- CalRptg
- HCPRptg

#### **Smart View provides:**

- ad hoc query capability within MS Excel
- access to live data to develop user specific queries
- data analysis results stored as Excel documents
- imports query ready or formatted CalPlan, CalRptg & HCPRptg financial reports into Excel
- imports financial reports into MS Word or PowerPoint as document image

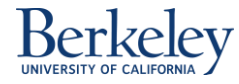

# **CalPlanning Roles**

|          |                                                                   |                                                                                     | CANAGE<br>Constraints<br>Constraints<br>Constraint |                                                                                                    |
|----------|-------------------------------------------------------------------|-------------------------------------------------------------------------------------|----------------------------------------------------------------------------------------------------|----------------------------------------------------------------------------------------------------|
|          |                                                                   |                                                                                     | Roles                                                                                                    |                                                                                                    |
|          | CalRptg<br>Reporter                                               | HCPRptg<br>Reporter                                                                 | Plar                                                                                                    | ners                                                                                                    |
| Tool     | <ul> <li>CalRptg</li> </ul>                                       | <ul><li>HCPRptg</li><li>CalRptg</li></ul>                                           | <ul><li>CalPlan</li><li>CalRptg</li></ul>                                                                                                    | <ul><li>HCP</li><li>HCPRptg</li></ul>                                                                        |
| Actions  | <ul> <li>Run &amp;<br/>analyze<br/>CalRptg<br/>reports</li> </ul> | <ul> <li>Run &amp;<br/>analyze<br/>HCPRptg &amp;<br/>CalRptg<br/>reports</li> </ul> | <ul> <li>Input financial plans</li> <li>Run &amp; analyze CalRptg and CalPlan reports</li> </ul>                                                                                                    | <ul> <li>Input employee<br/>and position<br/>plans</li> <li>Run &amp; analyze<br/>HCPRptg reports</li> </ul> |
| Security | <ul> <li>Global<br/>Read Only</li> </ul>                          | <ul> <li>Entity Read</li> <li>Only</li> </ul>                                       | <ul> <li>Entity Read &amp;<br/>Write Access</li> </ul>                                                                                                    | <ul> <li>Entity Read &amp;<br/>Write Access</li> </ul>                                                       |

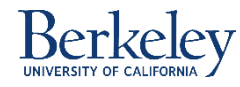

# **CalPlanning Application User Flow**

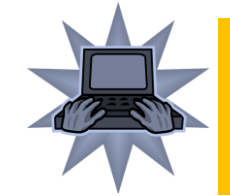

HCP (Human Capital Planning) Review and edit planned Compensation Expenses for Employee and Position.

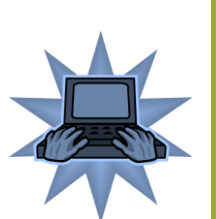

#### CalPlan

Review and edit plan for **Revenue**, **Transfers, Non-Comp Expenses and Changes in Fund Balance and** summarized **Compensation Expense** plans from HCP.

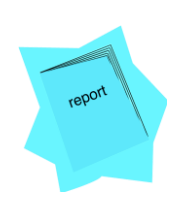

#### CalRptg

Generate and review reports of **plan data from CalPlan** and **detailed Actuals from BFS**.

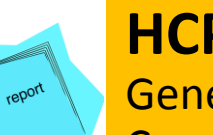

#### HCPRptg

Generate and review Compensation Expense reports for **budget data from HCP** by **Employee and Position**.

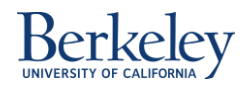

### Flow and Timing In Our Financial Landscape

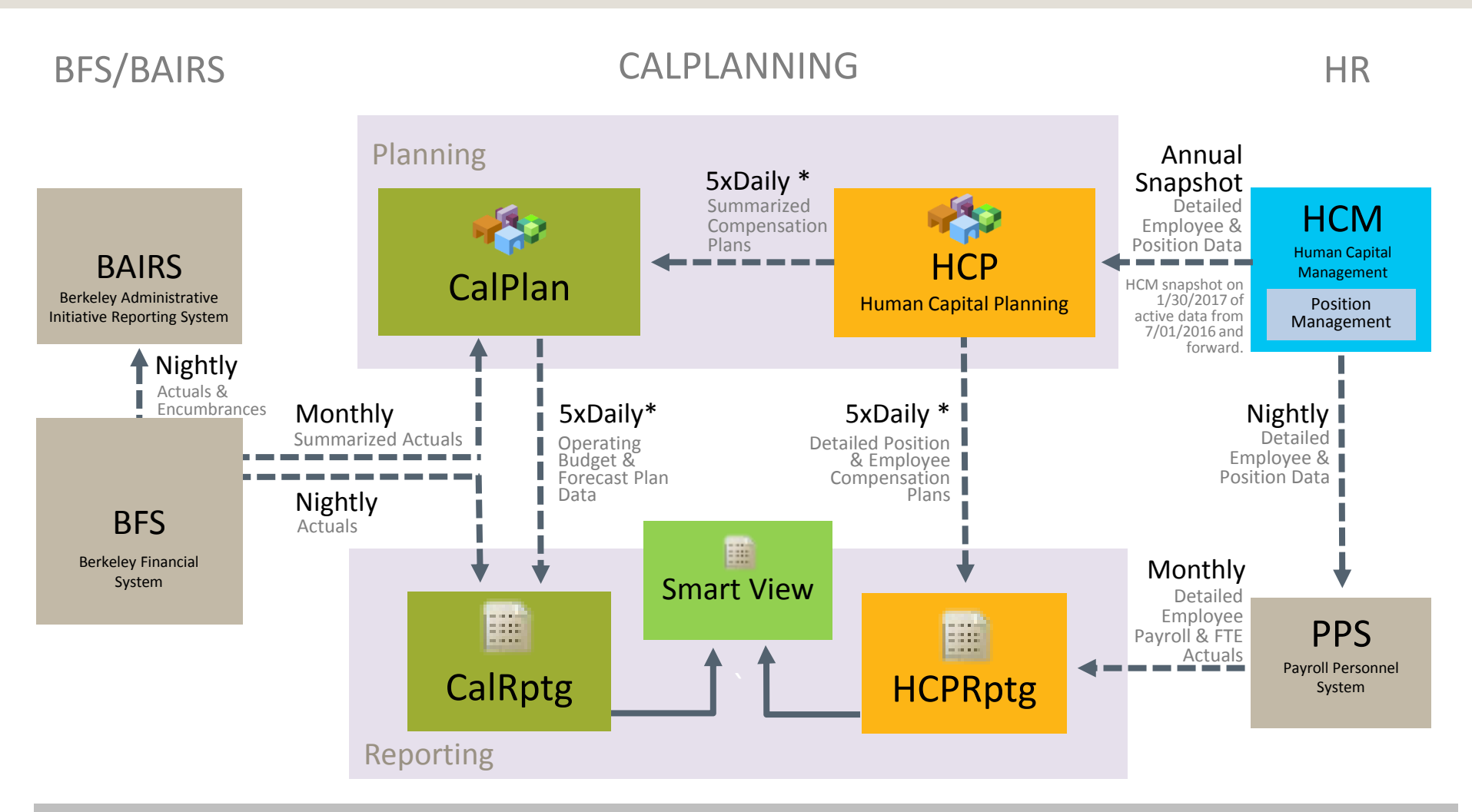

\* Data pushes every three hours between 9:00am and 9:00pm. Check <u>http://budget.berkeley.edu/systems/calplanning</u> for more on the data push schedule and updates to CalPlanning system availability.

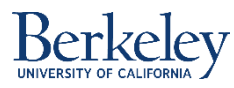

### Agenda

- 1 CalPlanning Tools Defined
- **2** CalPlanning Key Concepts
- **3** Supporting the Budget Process
- 4 Tool and Budget Process Resources

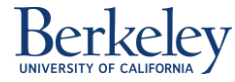

# **Terminology - BFS to CalPlanning**

BFS & BAIRS concepts reside in CalPlanning under the same or a new name.

| BFS & BAIRS               | CalPlanning                            |  |  |  |
|---------------------------|----------------------------------------|--|--|--|
| Year                      |                                        |  |  |  |
| Month / Accounting Period | Period                                 |  |  |  |
| Master Org Tree (Dept ID) | Entity (Dept ID)                       |  |  |  |
| Ledger                    | Scenario                               |  |  |  |
|                           | Version<br>(Unique to CalPlanning)     |  |  |  |
| Account                   |                                        |  |  |  |
| Fund                      |                                        |  |  |  |
| Chartfield1               | Chart1                                 |  |  |  |
| Chartfield2               | Chart2                                 |  |  |  |
| Program Code              |                                        |  |  |  |
|                           | Time Series<br>(Unique to CalPlanning) |  |  |  |

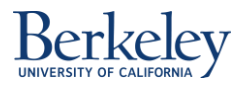

# **Dimensions and Members**

#### Dimensions - how data is organized within CalPlanning.

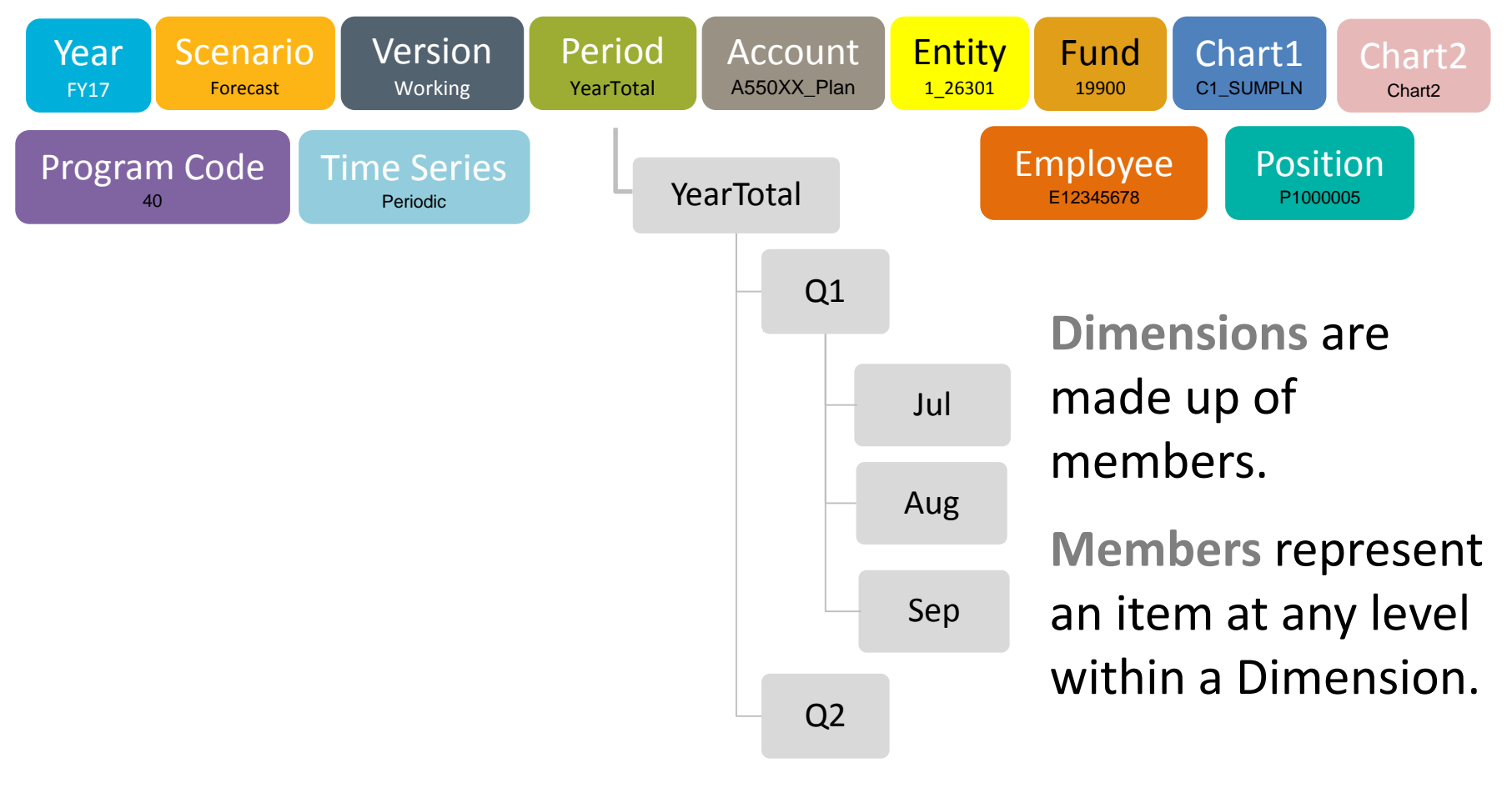

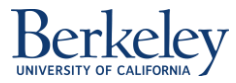

### **Year & Period Dimensions**

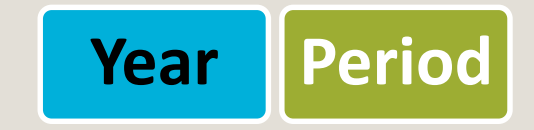

Year – dimension contains the list of fiscal year members.

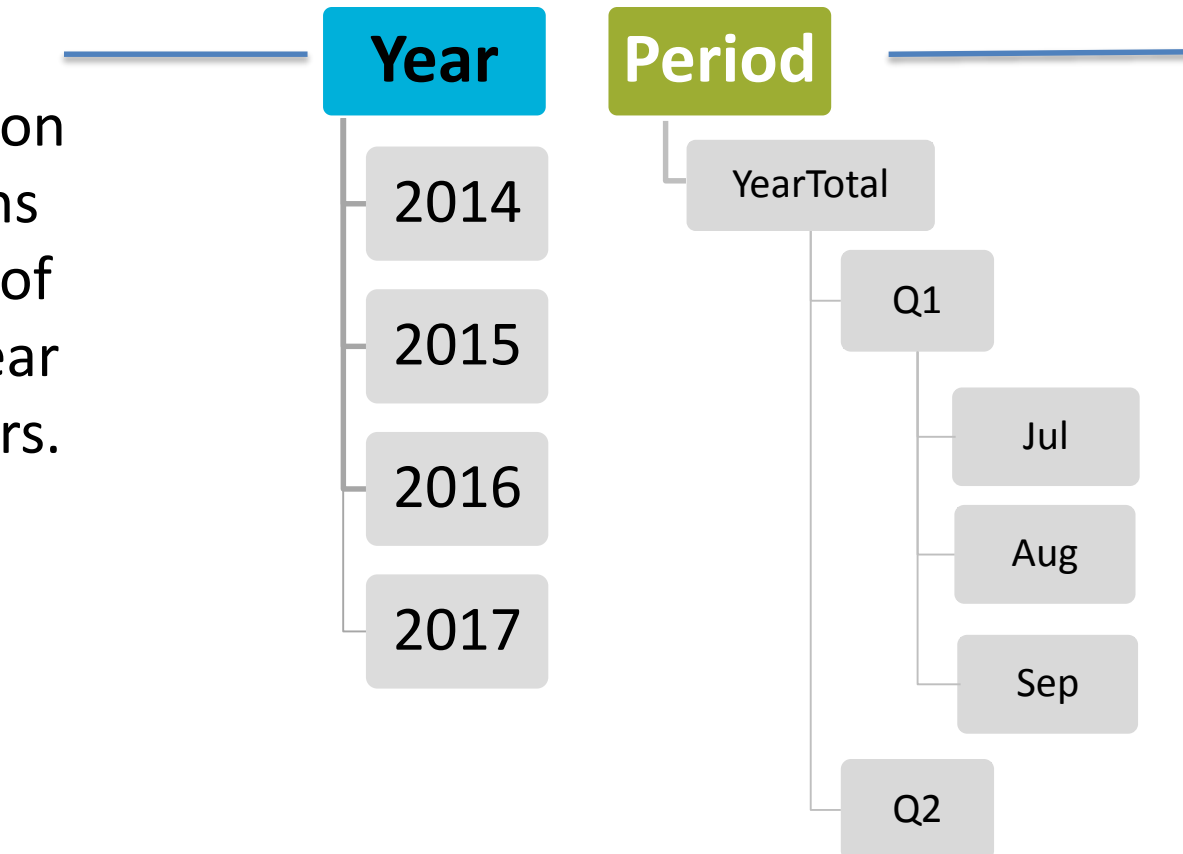

Period
 dimension
 includes the
 members
 quarters,
 months and
 annual totals.

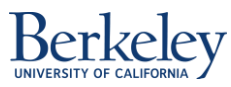

### **Scenario Dimension**

Preview User Point of View Members Forecast Available: Scenario (1-8 of 8) - \* Find: Name **8** | Rows Per Page: 20 Name 🗆 🚞 🔿 Scenario 🕘 🔿 Actual data. 🔍 🔿 Operating Budget 🕘 🖲 Forecast

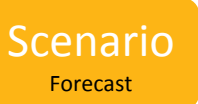

**Scenarios** are used to differentiate between the different types of financial

| Scenario         | Description                                         |
|------------------|-----------------------------------------------------|
| Actual           | Contains historical actual data from closed periods |
| Operating Budget | Future fiscal year budget by month                  |
| Forecast         | Current fiscal year budget by month                 |

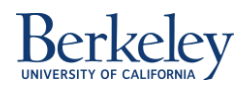

Scenario Forecast

### **Version Dimension**

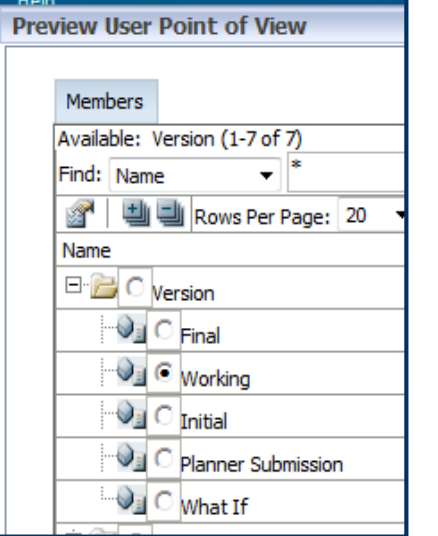

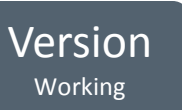

**Versions** are iteration of Scenarios created over the planning process. Versions intersect Scenario to allow for snap-shots of multiple iterations of data in a budget planning process.

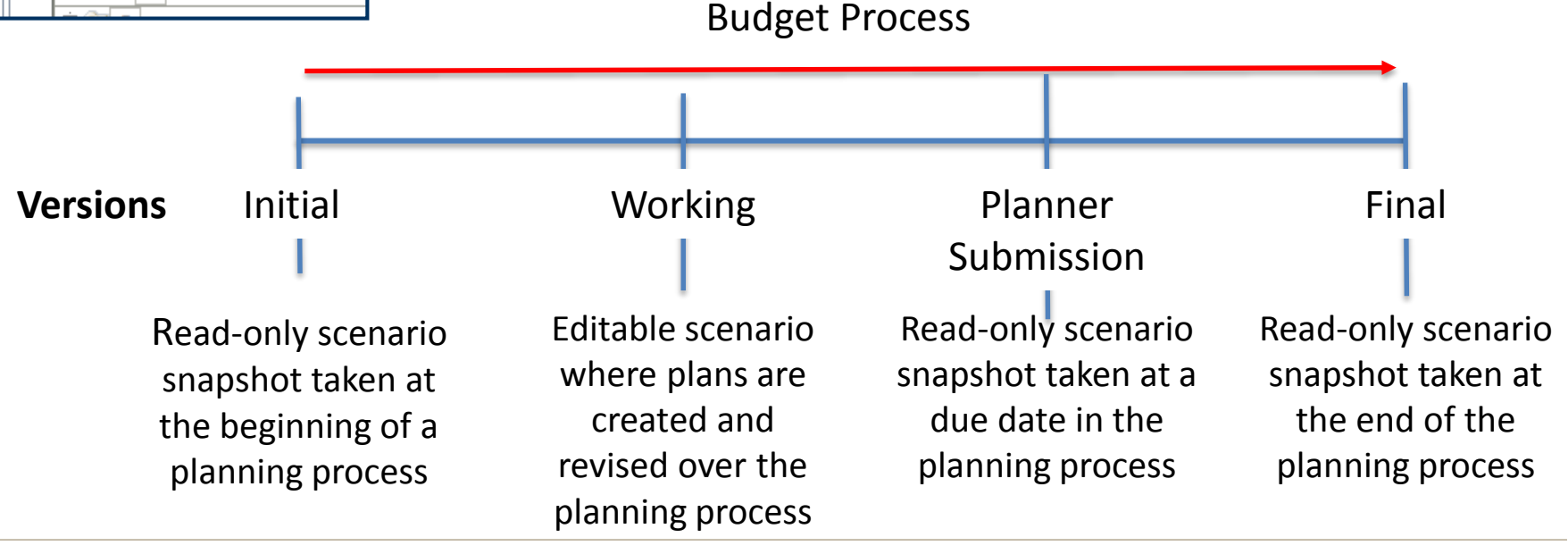

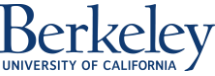

# **Entity Dimension**

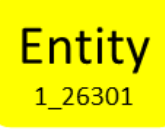

| T | otal | Entity |
|---|------|--------|
|---|------|--------|

I\_UCBKL - University of Cal Berkeley

J\_UCBKL - University of Cal Berkeley

| Total Entity                                 |
|----------------------------------------------|
| 🚊 🔲 1_UCBKL - University of Cal Berkeley     |
| 1_COLLS - College of Letters & Science       |
| 😟 🔲 1_COLLE - Colleges                       |
| 1_SCHOL - Schools                            |
| 🗄 🔚 1_OACAD - Other Academic                 |
| 😟 🔲 1_VCRES - Research, Policy, Planng & Adm |
| 🗄 🔚 1_CAMSU - Campus Support                 |
| 😟 🔲 1_CENLD - Central Ledger                 |
| 😟 🔲 1_FOUND - BU F - UCB Foundation          |
|                                              |

The Entity hierarchy represents the **Master Org Tree** and is the same in all applications

- **1\_UCBKL:** Hierarchy represents business unit 1 and is prefixed with "1\_".
- J\_UCBKL: Hierarchy represents business unit J and is prefixed with "J\_".

Plans are created in CalPlan at the DeptID (L7) and aggregated up the hierarchy tree.

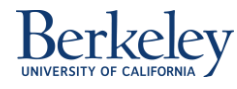

# **Account Dimension**

Account is formatted in the columns or rows in most reports however, it's helpful to understand the Account hierarchies.

The CalPlan Chart of Account (COA) is a subset of the BFS COA to streamline planning. The complete BFS COA is available in CalRptg & HCPRptg for viewing Actual data.

**Primary Account Hierarchy** – Account hierarchy is matching in all applications and used in SRECNA Reports

- CalPlan Accounts is the primary account hierarchy
- **CalPlan Account Hierarchy** allow for strategic budgeting, and alignment with the SRECNA (a key financial report from CalPlanning)
- The hierarchy differs from BFS as follows:
  - Financial Aid or Scholarships and Fellowships: Moved from Comp to Non-Comp
  - Other Employee Comp: Moved under Benefits
  - Parents added under Staff Salaries: Career, Contract, Casual
  - Room and Board: Moved under Auxiliary

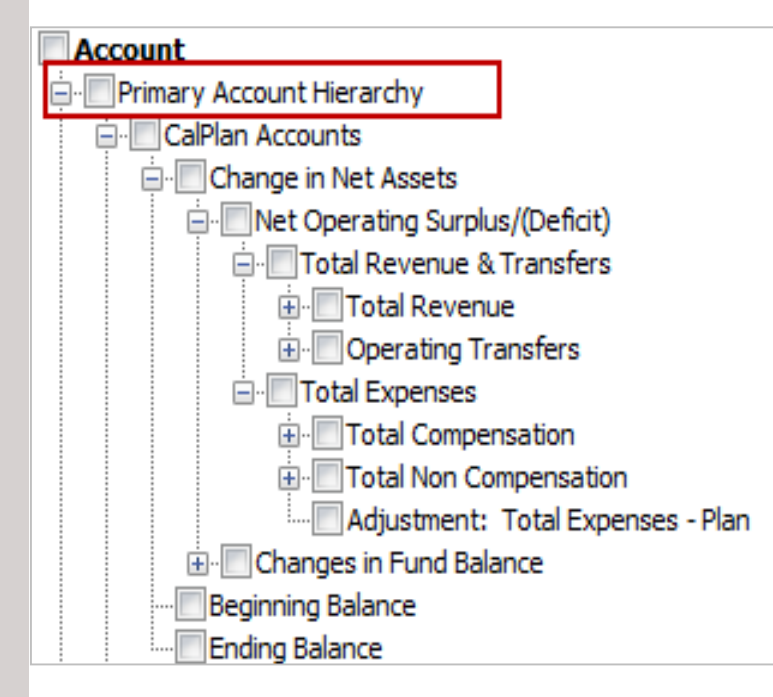

Account

A550XX Plan

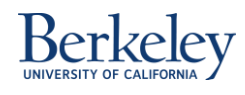

# **Alternate Account Hierarchy**

Alternate Account Hierarchy includes the Recharge Hierarchy requested by units that receive recharge as income. In BFS, Recharge Income is coded as a contra expense account. In the Alternate Account Hierarchy, the recharge account has been moved out of expenses to a stand-alone account group in order to facilitate analysis.

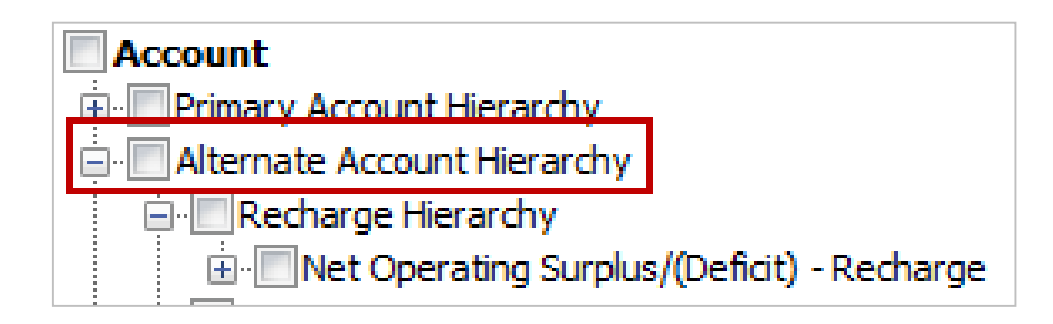

#### **Recharge Reports**

A set of reports created specifically to view the alternate account hierarchy with recharge as revenue. Recharge reports have an R suffix following the report #.

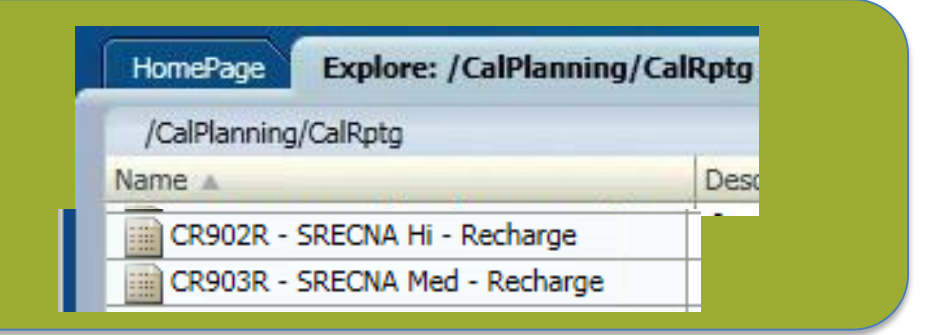

Recharge centers are units that provide specific, ongoing services to a number of campus units or projects, and recover the cost of providing these services from the unit served on a "rate basis". University of California, Berkeley, Recharge Centers – Policy and Procedures

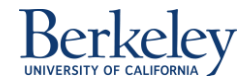

# **Fund Dimension**

- In CalRptg, all Funds and Plan Only Funds are available for reporting
- There are only 19 Plan Only Fund members in CalPlan vs. CalRptg 25,000+ individual funds
- Selecting **Total Funds** will include Current and Non-Current Funds

**Best Practice:** Select Current Funds

to remove any Non-Current Fund data from view if not needed

 Most SRECNA's are preset to Current Funds

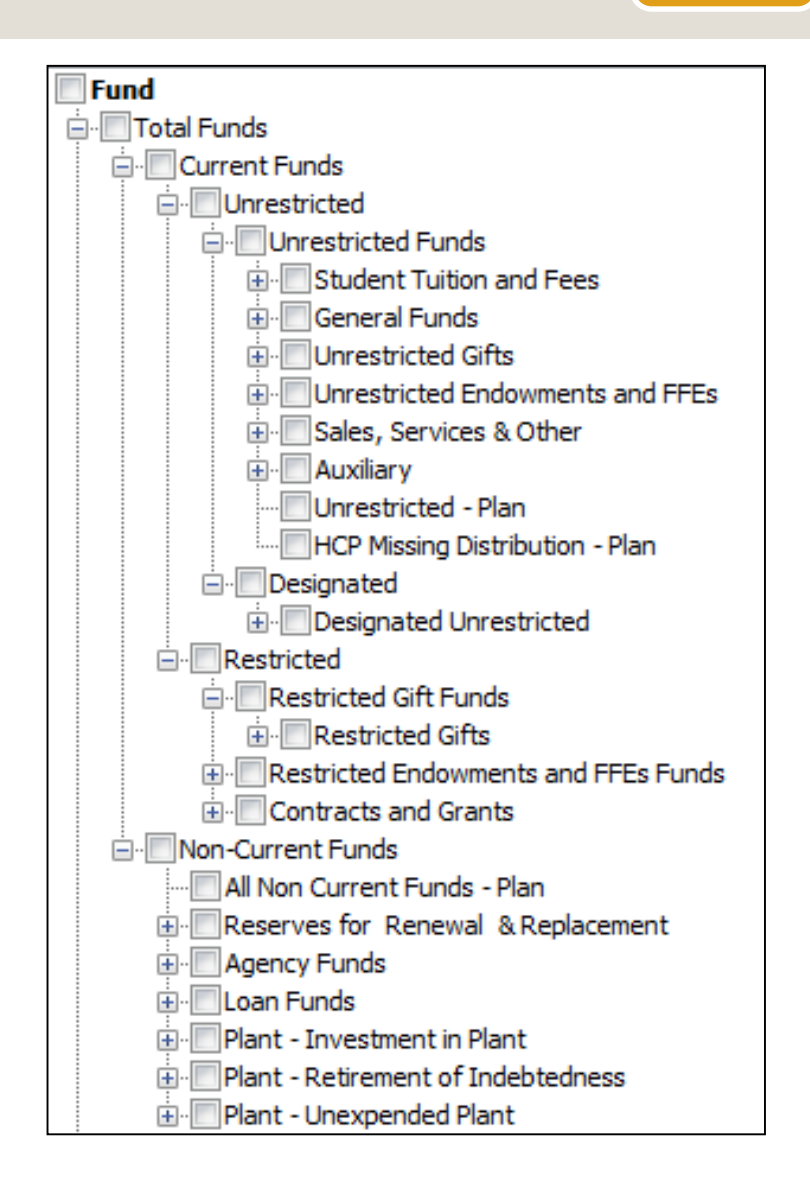

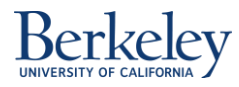

# **Chart1 Dimension**

- The Chart1 Dimension represents the Chartfield1 used in BFS/BAIRS
- In CalRptg, all Chart1s are available for actual reporting
  - Members are prefixed with "C1 "
- In CalPlan, a subset of Chart1s were originally identified by local implementation leaders for Planning
- C1\_Summary Plan
  - The lone Plan Only Member for Chart1
  - Most planners on the campus are using this value for their planning
  - Some select planners have utilized individual Chart1's

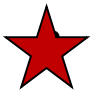

**Best Practice:** If you are not reporting on an individual Chart1, we suggest selecting Chart1 in your report settings. All data is aggregated and visible at this level in the hierarchy.

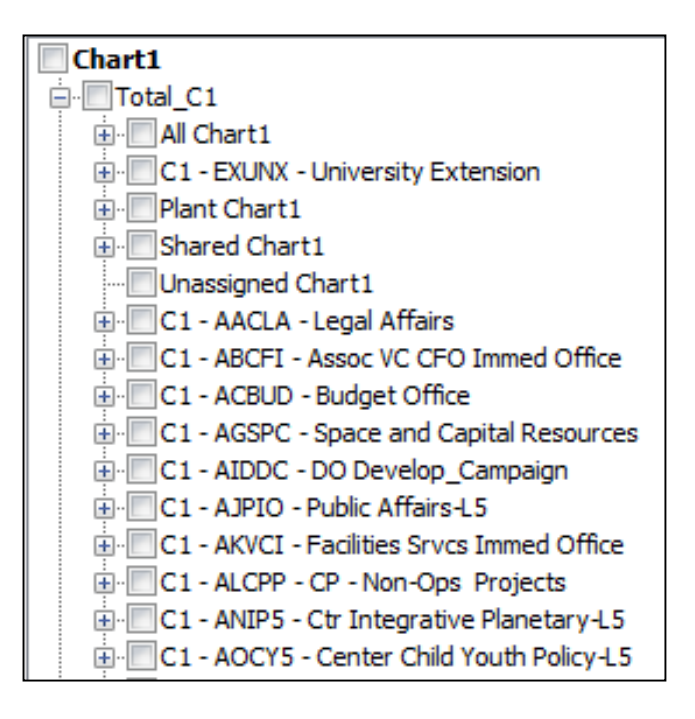

Chart1

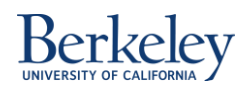

### **Chart2 and Program Code**

**Chart2** and **Program Code** are available for reporting in CalRptg and HCPRptg only and are not used for creating plans in CalPlan.

#### Best Practices

- When not reporting on an individual member, we recommend keeping these selections at the **top of the hierarchy** to include all data.
- Set CF2 = Unassigned to view Actual data that is not coded with any CF2 ("blank" in BAIRS/BFS)

|                                       | Chart2        | P                                  | rogram        |
|---------------------------------------|---------------|------------------------------------|---------------|
| Members                               | Chart2        | Members                            | Code          |
| Available: Chart2 (1-2 of 2, 4 Total) |               | Available: Program_Code (1-2 of 2) |               |
| Find: Name 👻 *                        | Use Wildcards | Find: Name 👻 *                     | Use Wildcards |
| 🞯 💾 🗐 Rows Per Page: 20 👻             |               | 🞯 💾 🗐 Rows Per Page: 20 🔻          | _             |
| Name                                  | Default       | Name                               | Default       |
| ⊞ َ Chart2                            |               | ⊞ 💼 💿 Program_Code                 |               |
| 🗄 💷 🔿 Substitution Variables          |               | 🗄 🖆 🔿 Substitution Variables       |               |

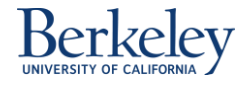

Program

Code

Chart2

Chart2

# **Available Dimensions in CalPlanning Tools**

| Dimension    | CalRptg | CalPlan | НСР | HCPRptg | Smart View   |
|--------------|---------|---------|-----|---------|--------------|
| Year         | V       | V       | ٧   | V       |              |
| Period       | v       | V       | v   | ٧       |              |
| Scenario     | ٧       | v       | ٧   | ٧       |              |
| Version      | ٧       | V       | ٧   | ٧       |              |
| Account      | ٧       | ٧       | √*  | ٧*      |              |
| Entity       | V       | ٧       | v   | ٧       | -            |
| Fund         | ٧       | ٧       | ٧   | V       | . Aliana an  |
| Chart1       | V       | V       | ٧   | V       | Source Tool  |
| Chart2       | V       |         |     | ٧       | Availability |
| Time Series  | ٧       |         |     | ٧       | -            |
| Program Code | ٧       |         |     | ٧       | -            |
| Employee     |         |         | ٧   | ٧       | -            |
| Position     |         |         | ٧   | V       |              |
| Earn Code    |         |         |     | V       | -            |
| Job Code     |         |         |     | v       | -            |

\* HCP and HCPRptg only include Compensation related accounts

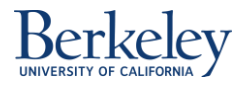

### **Exercise 1 - CalPlanning Dimension Review**

#### Match the CalPlanning Dimensions to their definition.

| Dimension        | Definitions                                                                                                    |
|------------------|----------------------------------------------------------------------------------------------------|
| 1. Year          | a. Represents the Chartfield 2 values in BFS                                                                                               |
| 2. Period        | <b>b.</b> Represents Program Codes in BFS                                                                                                  |
| 3. Scenario      | c. An HCP dimension that represents a role and includes job information                                                                    |
| 4. Version       | d. Represents the Chartfield 1 values in BFS                                                                                               |
| 5. Account       | e. An HCP dimension that represents an employee                                                                                            |
| 6. Entity        | f. Classifies the nature of the transaction, such as Revenue or Expense                                                                    |
| 7. Fund          | g. Actual, Forecast, Operating Budget                                                                                                    |
| 8. Chart1        | h. Contains the list of available fiscal years                                                                                             |
| 9. Chart2        | i. Initial, Working, Planner Submission, Final                                                                                             |
| 10. Program_Code | j. Timeframe -Year Total, Quarter, Month                                                                                                   |
| 11. Employee     | <ul> <li>k. Represents organizational units sources from BFS, which can be total Campus,<br/>Divisions, Departments and DeptIDs</li> </ul> |
| 12. Position     | I. Timeframe for periodic, thousands and millions data                                                                                     |
| 13. Time_Series  | <b>m.</b> Represents the Fund field in BFS                                                                                                 |
| 1                |                                                                                                    |

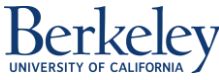

### **Intersections of Data**

**Intersection** are unique combinations of dimension members where a data point is stored. Intersections are unique to each CalPlanning application.

- When a report is run or data is entered in a form, each dimension *must* be defined
- If a report comes back as a blank page, the intersection is set to a point where data does not reside

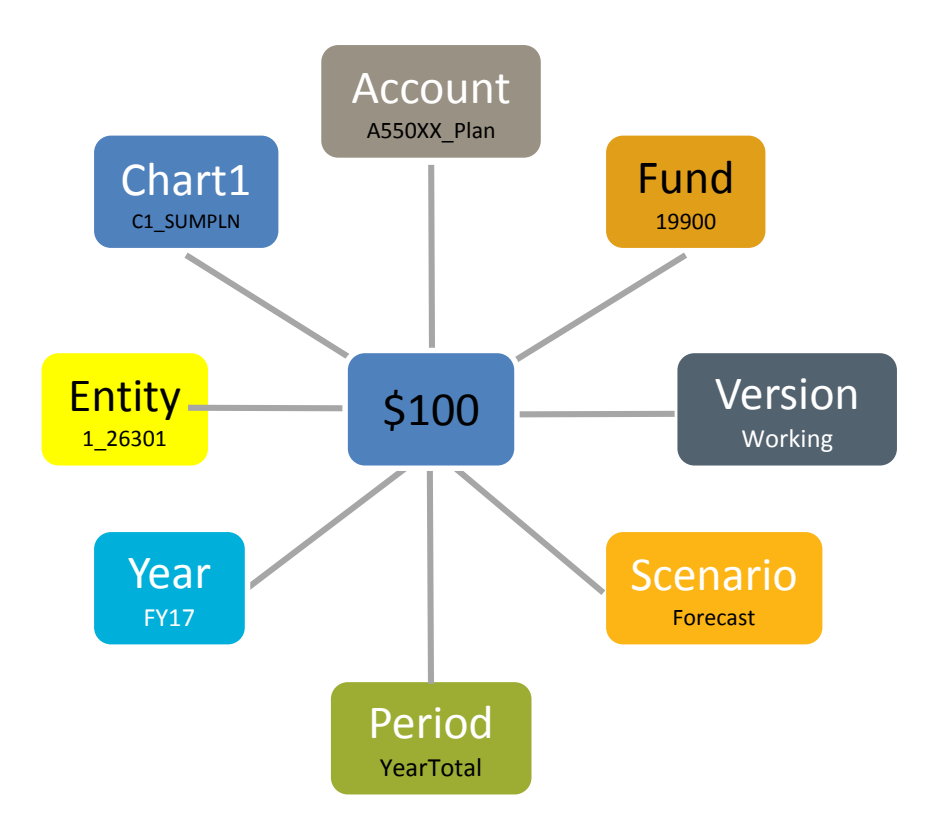

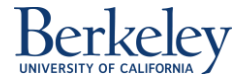

# **Point of View (POV)**

#### Point-of-View (POV)

- Unique set of dimension members that defines specific intersections of data
- Represents the dimensions that are visible for forms, reports and Smart View queries
- Determines what data is displayed in a report or form
- Dimensions listed in the POV are based upon the report or form selected
- If a Dimensions is hard-coded in a report it will not display in Preview User Point of View dialog box

| below.       | in for the members on the user point | of view listed |
|--------------|--------------------------------------|----------------|
| Period       |                                      |                |
| YearTotal    | Select                               |                |
| Year         |                                      |                |
| FY15         | Select                               |                |
| Scenario     |                                      |                |
| Forecast     | Select                               |                |
| Version      |                                      |                |
| Working      | Select                               |                |
| Entity       |                                      |                |
| 1_BOALT      | Select                               |                |
| Program_Code |                                      |                |
| Program_Code | Select                               |                |
| Chart1       |                                      |                |
| Chart1       | Select                               |                |
| Chart2       |                                      |                |
| Chart2       | Select                               |                |
| Time_Series  |                                      |                |
| Periodic     | Select                               |                |

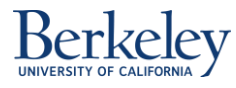

## **Exercise 2: Identifying Your POV**

Scenario: You want to run a CalRptg report to review your current year Forecast that reflects all of the reforecasting you have done to date. Which **Dimension Members** would you select to return this data?

|              | Dimensions Members |
|--------------|--------------------|
| Period       |                    |
| Year         |                    |
| Scenario     |                    |
| Version      |                    |
| Fund         |                    |
| Entity       |                    |
| Program Code |                    |
| Chart1       |                    |
| Chart2       |                    |
| Time Series  |                    |

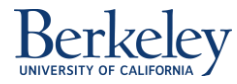

### Agenda

- 1 What is CalPlanning?
- 2 CalPlanning Key Concepts
- **3** Supporting the Budget Process
- 4 Tool and Budget Process Resources

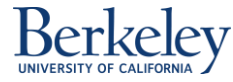

### **Budget Concepts**

**Forecast** is an update to the current year budget based on changing priorities, spending activity year to date and anticipated changes through the end of the fiscal year.

- Lays the foundation for the next year's budget.
- Ensures Divisions respond appropriately to circumstances that have changed since the Budget was created.

**Operating Budget** is a plan for how resources will be allocated in a future fiscal year to support the goals and strategies of the unit.

- Plan of action for receiving and spending money within a specific period of time.
- Intended to set *realistic* goals and expectations based on past experience, current information and assumptions about the future.
- Once finalized cannot be changed so that variances can be measured via quarterly reviews to forecast.

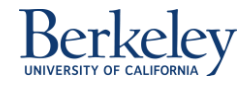

### What is a SRECNA?

Statement Revenues Expenses Changes in Net Assets

#### **SRECNA** Report

- A standard approach to measuring financial results
- This format can be used to review Actuals, Forecast or Budget
- Provides a financial overview of your organization's
  - **D** Total Revenue & Transfers
  - Total Expenses Compensation & Non Compensation
  - Net Operating Surplus/(Deficit)
  - Changes in Fund Balances
  - Beginning Balance
  - Ending Balance
  - By Fund Type

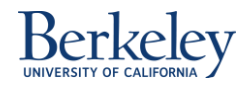

# **SRECNA Terminology**

- **Revenues** external income (e.g., Gifts, Grants, Student Fees, Sales and Services).
- **Operating Transfers** flows of money within the University and within the same fund.
- **Expenses** costs incurred, such as payments to outside parties.
- Net Operating Surplus/(Deficit) net of Revenues, Operating Transfers and Expenses for the period, such as year to date or Full Year.
- Change in Fund Balances represents movements of money between "current funds" to "non-current funds," e.g. debt service, or capital projects.
- **Beginning Balances** represent last years ending balances.
- Change in Net Assets the combination of Net Operating Surplus/(Deficit) and Change in Fund Balance.
- Ending Balances the beginning balance plus the change in net assets.

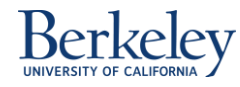

# **Key Building Blocks**

Standardized reports help us see financial data up and down the organization and across fund types.

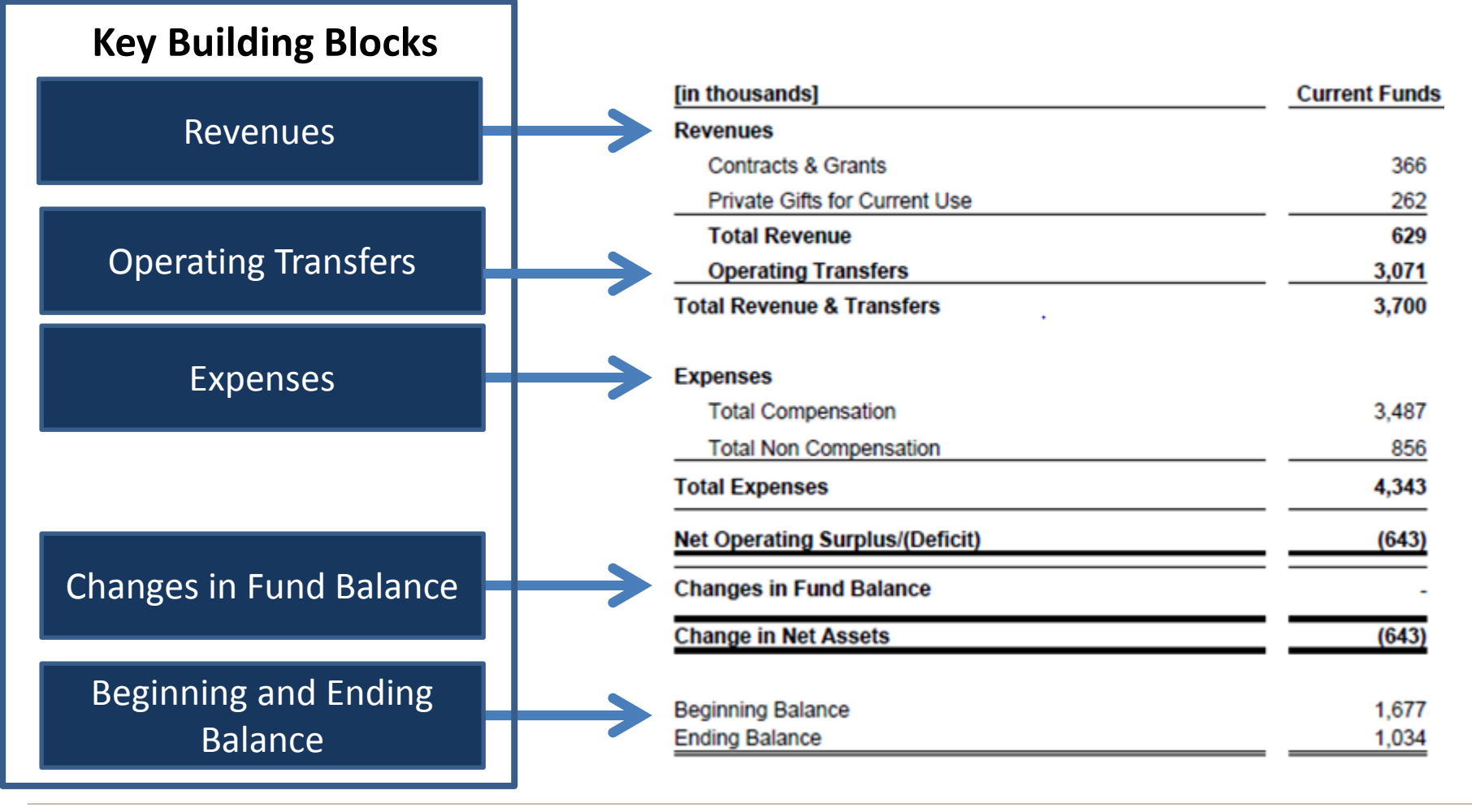

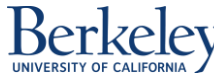

### Time

#### Now we can use our building blocks to answer different questions.

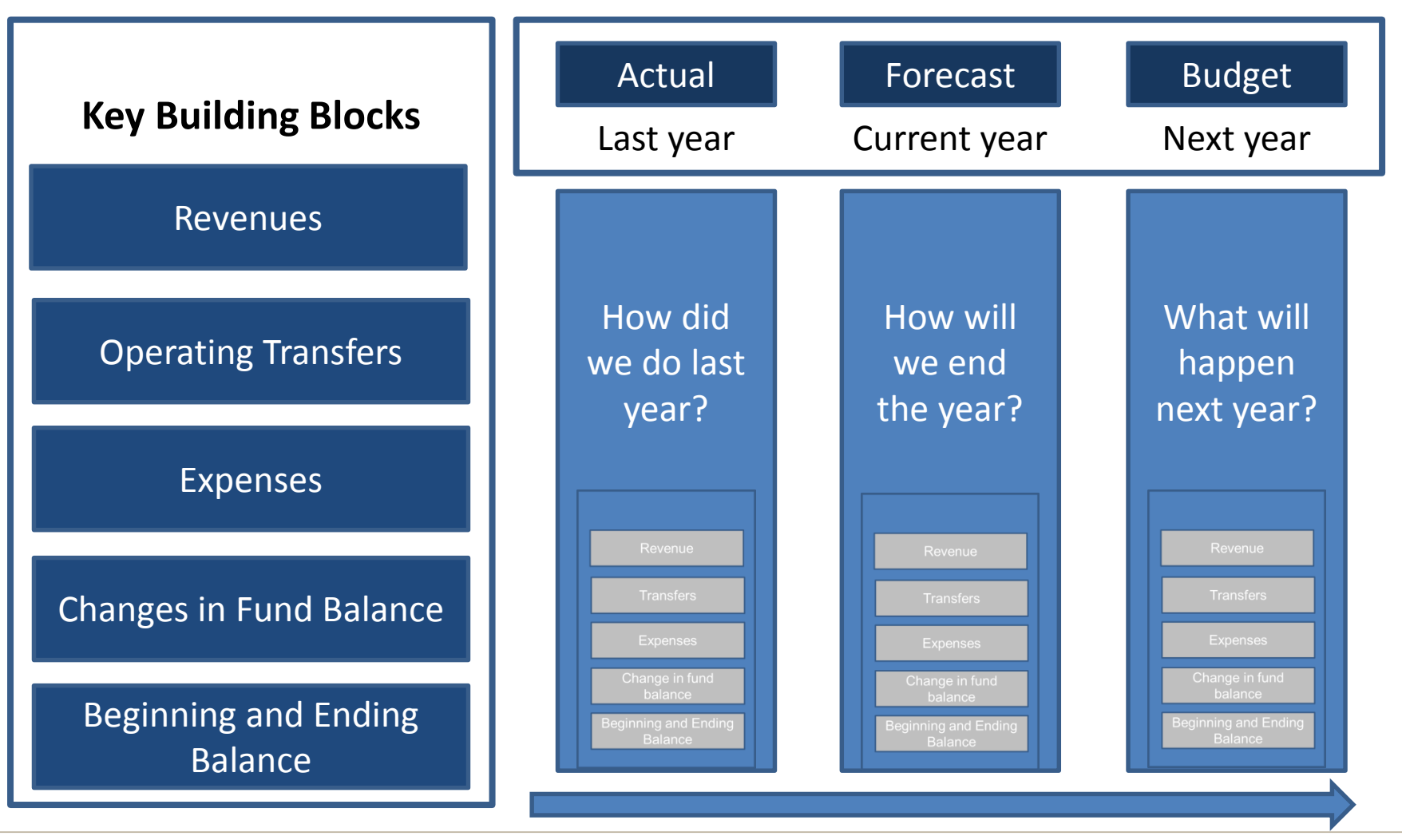

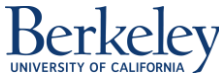

Introduction to CalPlanning

# **Fund Types** We can use our building blocks to understand how the money is distributed across each **fund type.**

|                          |                                     |               |                  | Across     | Fund Type       | S              |               |
|--------------------------|-------------------------------------|---------------|------------------|------------|-----------------|----------------|---------------|
|                          |                                     |               | Unrestr          | icted      |                 | Restricted     |               |
|                          |                                     |               |                  |            |                 | Restricted     |               |
|                          |                                     |               |                  |            | Restricted Gift | Endowments and | Contracts and |
| Key Building Blocks      | (in thousands)                      | Current Funds | Unrestricted     | Designated | Funds           | FFEs Funds     | Grants        |
|                          | Revenues and Operating Transfers    |               |                  |            |                 |                |               |
|                          | Net Tuition and Fees                | 663           | 350              | 313        |                 |                |               |
|                          | Contracts & Grants                  | 109094        |                  |            |                 |                | 109094        |
| Revenues                 | Private Gifts for Current Use       | 32146         | 257              | _          | 21035           | 10853          | 1             |
|                          | Investment Income                   | 19            |                  |            | 9               | 10             |               |
|                          | Sales and Services                  | 2142          | 1832             | 319        |                 |                |               |
|                          | <del>Tota</del> l Revenue           | 144065        | 24 <del>39</del> | 623        | 21044           | 10863          | 109095        |
|                          | Operating Transfers                 | 300821        | 288817           | 1496       | 200             | 10558          | -250          |
| Operating                | Total Revenue & Transfers           | 444886        | 291256           | 2120       | 21245           | 21421          | 108845        |
| Transfers                | Expenses                            |               |                  |            |                 |                |               |
|                          | Academic Salaries & Wages           | 197809        | 160796           | 382        | 3133            | 4798           | 28700         |
|                          | Staff Salaries & Wages              | 45020         | 31780            | 2968       | 2524            | 1326           | 6421          |
| Evnenses                 | Employee Benefits                   | 79411         | 65928            | 1364       | 1869            | 1667           | 8585          |
| LAPEIISES                | Total Compensation                  | 322241        | 258504           | 4714       | 7526            | 7790           | 43706         |
|                          | Supplies, Materials and Equipment   | 26219         | 4310             | 4832       | 2563            | 1811           | 12703         |
|                          | Scholarships and Fellowships        | 41202         | 24456            | 131        | 1621            | 6150           | 8844          |
|                          | Other Operating Expenses            | 54239         | 10853            | -7570      | 3246            | 4118           | 43592         |
|                          | Total Non Compensation              | 121516        | 39475            | -2607      | 7430            | 12079          | 65139         |
|                          | Total Evnances                      | 112757        | 207070           | 2107       | 1/955           | 19970          | 1099/5        |
| Changes in Fund          | Net Operating Surplus/(Deficit)     | 1129          | -6724            | 12         | 6289            | 1551           |               |
| Balance                  | From/(To) Plant Funds               | -391          | -306             |            | -85             |                |               |
|                          | From/(To) Regents Endow Pool        | -1            |                  |            |                 | -1             |               |
| Beginning and            | Changes in Fund Balance - Pos/(Neg) | -393          | -306             |            | -85             | -1             |               |
| Ending Balance           | Change in Net Assets - Pos/(Neg)    | 737           | -7030            | 12         | 6204            | 1550           |               |
|                          | Beginning Balance                   | 175482        | 85734            | 4016       | 43481           | 37353          | 4898          |
| Berkelev                 | Ending Balance                      | 176219        | 78705            | 4028       | 49685           | 38903          | 4898          |
| UNIVERSITY OF CALIFORNIA |                                     |               |                  |            |                 |                |               |

## **Vertical View**

#### The key report building blocks often are stacked vertically.

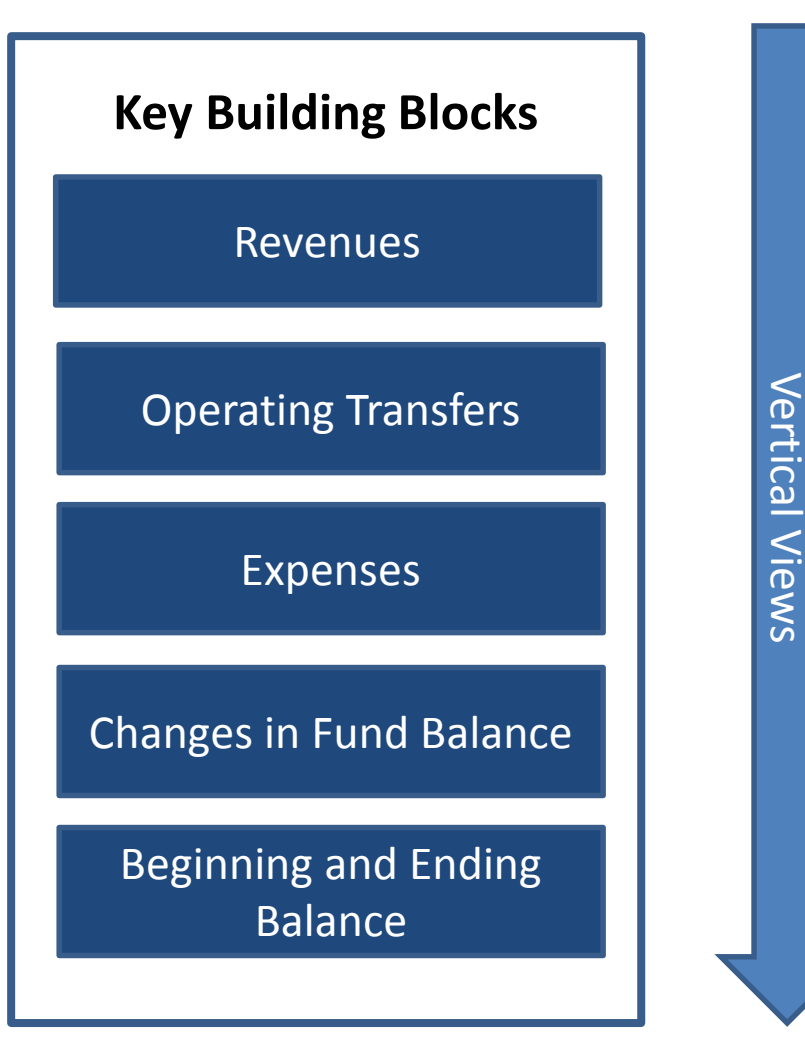

| [in thousands]                  | Current Funds |
|---------------------------------|---------------|
| Revenues                        |               |
| Contracts & Grants              | 366           |
| Private Gifts for Current Use   | 262           |
| Total Revenue                   | 629           |
| Operating Transfers             | 3,071         |
| Total Revenue & Transfers       | 3,700         |
| Expenses                        |               |
| Total Compensation              | 3,487         |
| Total Non Compensation          | 856           |
| Total Expenses                  | 4,343         |
| Net Operating Surplus/(Deficit) | (643)         |
| Changes in Fund Balance         | -             |
| Change in Net Assets            | (643)         |
| Beginning Balance               | 1.677         |
| Ending Balance                  | 1,034         |

### **Horizontal View**

#### Sometimes the key building blocks are aligned horizontally.

|                     |                |                         | H                            | orizontal          | View                               |                                            |                                         |                      |                |
|---------------------|----------------|-------------------------|------------------------------|--------------------|------------------------------------|--------------------------------------------|-----------------------------------------|----------------------|----------------|
| Key Building Blocks |                |                         |                              |                    |                                    |                                            |                                         |                      |                |
| Revenue             |                | Operating Transfers     |                              | Expen              | ses                                | Change ir<br>balan                         | n fund<br>ce                            |                      |                |
|                     |                | 4                       |                              | $\checkmark$       |                                    | <b>V</b>                                   |                                         |                      |                |
|                     | ▲Total Revenue | ▲Operating<br>Transfers | Total Revenue &<br>Transfers | ▲Total<br>Expenses | Net Operating<br>Surplus/(Deficit) | ▲Changes in<br>Fund Balance -<br>Pos/(Neg) | Change in Net<br>Assets - Pos/<br>(Neg) | Beginning<br>Balance | Ending Balance |
| Dept 1              |                |                         |                              |                    |                                    |                                            |                                         |                      |                |
| Dept 2              | 9,909          | 10,468                  | 20,377                       | 19,554             | 822                                | (1,103)                                    | (281)                                   | 21,158               | 20,877         |
| Dept 3              | 121,228        | 2,369                   | 123,597                      | 137,341            | (13,744)                           | (248)                                      | (13,992)                                | 40,300               | 26,308         |
| Dept 4              | 986            | 4,714                   | 5,700                        | 5,729              | (29)                               | (225)                                      | (254)                                   | 5,210                | 4,956          |
| Dent 5              | 464            | 11,058                  | 11,522                       | 12,814             | (1,293)                            | (900)                                      | (2,193)                                 | 5,544                | 3,351          |
| Dept 5              | 1,548          | 23,044                  | 24,592                       | 28,659             | (4,067)                            | (1,232)                                    | (5,300)                                 | 15,553               | 10,254         |
| Dept 7              | 248            | 4,131                   | 4,379                        | 4,531              | (151)                              | -                                          | (151)                                   | 3,572                | 3,420          |
| Dopt 9              | 110            | 3,780                   | 3,890                        | 2,319              | 1,571                              | -                                          | 1,571                                   | 2,406                | 3,977          |
| Dept o              | 3,321          | 13,076                  | 16,396                       | 15,072             | 1,325                              | -                                          | 1,325                                   | 12,662               | 13,987         |
| Dept 9              | 250            | 1,783                   | 2,033                        | 2,304              | (271)                              | -                                          | (271)                                   | 1,195                | 925            |
| Dept 10             | 170            | 2,425                   | 2,595                        | 2,764              | (169)                              | -                                          | (169)                                   | 184                  | 15             |
| Dept 11             | 6,051          | 2,818                   | 8,869                        | 9,885              | (1,016)                            | -                                          | (1,016)                                 | 3,747                | 2,731          |
| Dept 12             | 5,129          | 283                     | 5,411                        | 8,026              | (2,615)                            | -                                          | (2,615)                                 | (551)                | (3,166)        |
| Total               | 149,413        | 79,948                  | 229,361                      | 248,997            | (19,637)                           | (3,709)                                    | (23,345)                                | 110,980              | 87,635         |

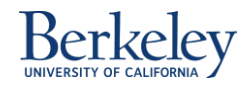

### **Components of SRECNA Report**

10. UC Barkalay 1\_ABC Example College

Statement of Revenue, Expense and Changes to Net Assets

|    |                                               | Actual  | Forecast (with Deginning Dalance from Actuals) |                 |                 |                              |            |               |  |  |  |
|----|-----------------------------------------------|---------|------------------------------------------------|-----------------|-----------------|------------------------------|------------|---------------|--|--|--|
|    |                                               | Tital   |                                                | Trai            |                 |                              |            |               |  |  |  |
|    |                                               | Tetal   | TY 1993-14                                     | EY 20<br>Unresp | 12-14<br>ricted | 12. PY 2013-14<br>Restricted |            |               |  |  |  |
|    |                                               |         |                                                |                 |                 |                              | Restricted |               |  |  |  |
|    | In these parts (                              | Current | Current                                        | Unrestricted    | Designated      | Restricted Gift              | and ITEA   | Contracts and |  |  |  |
|    | Paratra                                       |         | 1 10 100                                       | T M MA          | 100.00          | 1000                         |            |               |  |  |  |
| 1. | Ner Tutton and Fees                           | 2,261   | 2.149                                          | 2,100           | 48              |                              |            |               |  |  |  |
|    | Contracts & Grants                            | 121.765 | 120,126                                        |                 |                 |                              |            | 120,129       |  |  |  |
|    | Private Gifs for Current Lise                 | 29,954  | 24,892                                         |                 |                 | 22,588                       | 2.294      |               |  |  |  |
|    | investment income                             | 29      | 14                                             | (2)             |                 |                              |            |               |  |  |  |
|    | Sales, and Services of Educational Activities | 6.165   | 2,292                                          | 1.217           | 1,079           |                              |            |               |  |  |  |
|    | Toral Davagea                                 | 154.005 | 149.413                                        | 1114            | 1.104           | 00.500                       | 0.014      | 100.141       |  |  |  |
|    | Operating Transfere                           |         |                                                | -               |                 |                              | -          |               |  |  |  |
| +  | Carrue Surrort                                |         |                                                |                 |                 |                              |            |               |  |  |  |
|    | General Allocation                            | 60,570  | 62,194                                         | 62,194          | -               | -                            |            |               |  |  |  |
|    | Campus Commitments                            | 8,152   | 12,741                                         | 11,741          | 1,000           | -                            |            |               |  |  |  |
| 2. | Wage & Genefiz Support                        | 1,997   | 112                                            | 112             | -               | -                            |            |               |  |  |  |
|    | Cri Assessments Withdrawals                   | (558)   | (272)                                          | (272)           | -               | -                            |            |               |  |  |  |
|    | Campus Support - Plan                         |         | 799                                            | 799             | -               | -                            |            |               |  |  |  |
|    | Example Transfers                             | \$749   | 4,971                                          | 500             | -               | -                            | 4,471      |               |  |  |  |
|    | ToFrom Other Divisions                        | 3,918   | (858)                                          | (581)           | -               | (181)                        | (86)       | o -           |  |  |  |
|    | Inernal DMSION Transfers                      | (2,293) | 87                                             | (1,218)         | -               | 47                           | 258        | 1,000         |  |  |  |
|    | Internal DEPURTMENIT Transfers                | 262     |                                                |                 |                 |                              |            |               |  |  |  |
|    | Tetal Operating Transfers                     | 77,120  | 79,712                                         | 73,214          | 1,000           | (144)                        | 4,644      | 1,000         |  |  |  |
| 3. | Total Revenue & Transfere                     | 232,025 | 229,126                                        | 76,527          | 2,124           | 22,454                       | 6,870      | 121,142       |  |  |  |
|    | Dispanses                                     |         |                                                |                 |                 |                              |            |               |  |  |  |
|    | Solaries, & Wages                             | 102,581 | 99,994                                         | 47,555          | 4,128           | 6,641                        | 266        | 40,152        |  |  |  |
|    | Employee Senets                               | 22,840  | 29,409                                         | 12,791          | 1.597           | 1,677                        | 115        | 7,000         |  |  |  |
|    | Total Compensation                            | 126,430 | 122,371                                        | 60,207          | 5,726           | 8,718                        | 100        | 47,241        |  |  |  |
| 4. | Supplies, Materials and Equipment             | 15,967  | 16,596                                         | 9,016           | 2,666           | 1,895                        | 421        | 6,660         |  |  |  |
|    | Scholarships, and Fellowships                 | 20,447  | 23,336                                         | 6,436           | 161             | 1,799                        | 2,102      | 12,869        |  |  |  |
|    | Other Onersting Extenses                      | 66.126  | 60,808                                         | 7.297           | (6.272)         | 5,501                        | 1,210      | 59,179        |  |  |  |
|    | Total Non-Gottpanastien                       | 101,050 | 100,010                                        | 16,739          | (3.630)         | 9,070                        | 3,741      | 74,821        |  |  |  |
|    | Total Dipenses                                | 220,30  | 223,212                                        | 77,025          | 2,096           | 17,766                       | 4,141      | 122,162       |  |  |  |
| 5. | Net Operating Surplus/Deficiti                | 3,645   | 5915                                           | (499)           | 20              | 4,667                        | 2,727      | (1.418)       |  |  |  |
|    | From(To) Plan Funda                           | (5,750) | (9,709)                                        | (898)           | -               | (1,697)                      | (1,204)    | i -           |  |  |  |
| 6  | From(To) Reneral Endowment Rool               |         | -                                              | -               | -               | -                            |            |               |  |  |  |
| 0. | From(To) All Other Fund Balance               | 8       |                                                | -               | -               | -                            |            |               |  |  |  |
| _  | Changes in Fund Balance -Rea(Vieg)            | (5,715) | (3,709)                                        | (000)           |                 | (1,687)                      | (1,204)    | -             |  |  |  |
| 7. | Change In Net Assets - Spelling)              | (2.070) | 2,206                                          | (1200)          | 20              | 2,970                        | 1500       | (1.616)       |  |  |  |
| 8. | Beginning Balance (from Actuals)              | 104,092 | 101,992                                        | 29,597          | 4,266           | \$5,429                      | 16,762     | (9,059)       |  |  |  |
| 9. | Ending Balance                                | 101.862 | 104.168                                        | 27,291          | 4,294           | 56,569                       | 16,915     | (4,072)       |  |  |  |
|    |                                               |         |                                                |                 |                 |                              |            |               |  |  |  |

Check out the SRECNA Report Components Job Aid in the Appendix for the definition of the components.

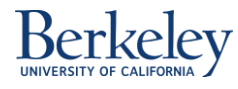

# Let's Do the Math

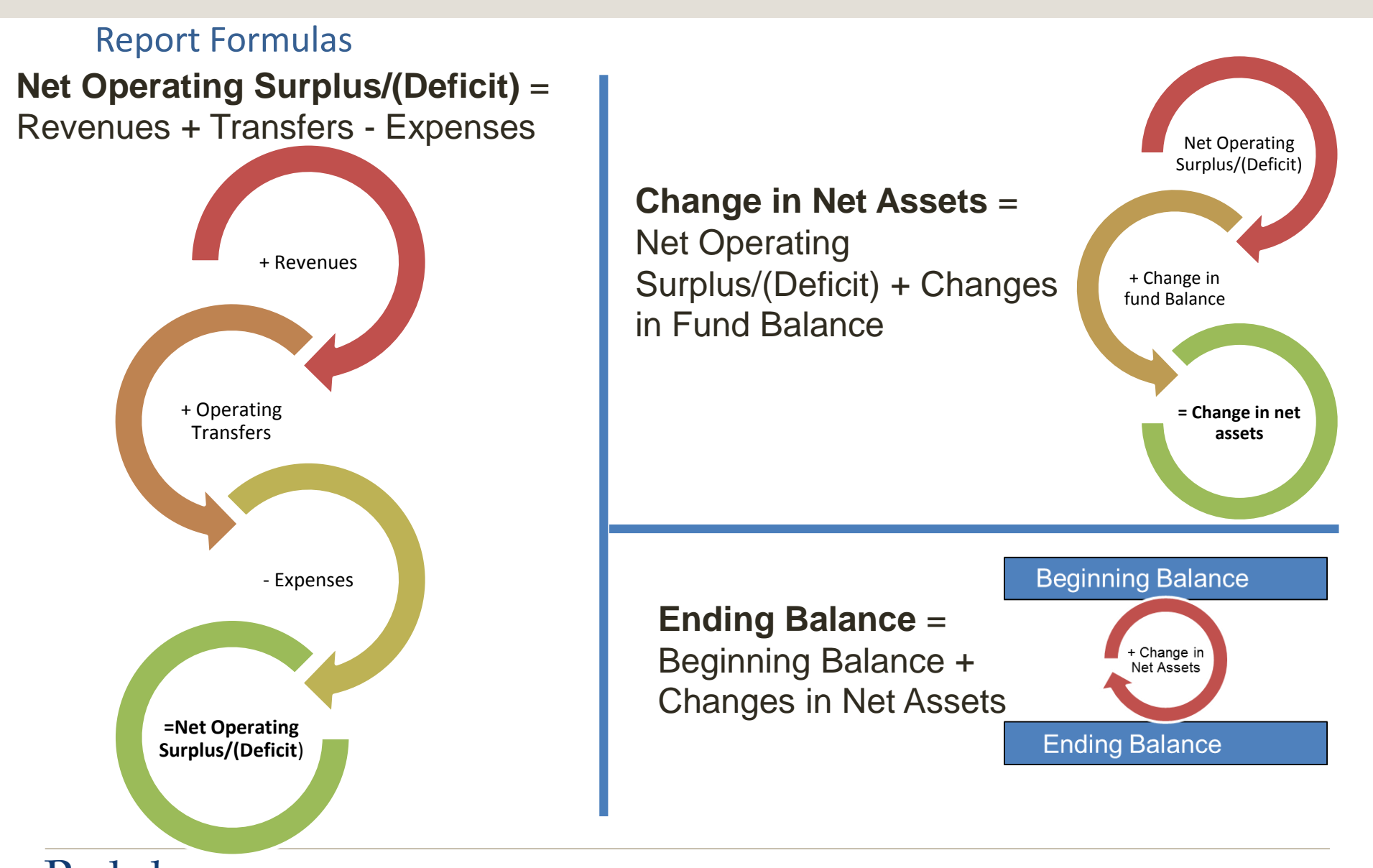

Introduction to CalPlanning

### **Exercise 3 - SRECNA Activities Worksheet – Activity 1**

# Use the plan values in the SRECNA report included on the SRECNA Activities Worksheet.

CalPlanning Training - Introduction to CalPlanning and Reporting

SRECNA Activities 1 and 2

| UC Berkeley<br>1, XXXXX UCB College/School<br>YearTotal<br>Forecast Statement of Revenue, E                                                                     | xpense and Cha           | nges to Net As   | sets                                                                        |                 |                                      |                 | 1. Use the SRECNA data for Revenues,<br>Transfers, Expenses, Net Operating, Changes<br>in Fund Balance, Change in Net Assets to<br>calculate the Ending Balance for the |  |  |
|----------------------------------------------------------------------------------------------------|--------------------------|------------------|-----------------------------------------------------------------------------|-----------------|--------------------------------------|-----------------|----------------------------------------------------------------------------------------------------|--|--|
|                                                                                                    |                          | Unrest           | ricted                                                                      |                 | Restricted                           |                 | FY2014-15 Forecast for this UCB College/                                                                                                    |  |  |
| [in thousands]                                                                                                    | Unrestricted Designated  |                  | Restricted<br>Restricted Oift Endownents and Contra<br>Funds FFEs Funds Gro |                 | Contracts and<br>Grants              | School.         |                                                                                                    |  |  |
| Revenues and Transfers                                                                                                    |                          |                  |                                                                             |                 |                                      |                 | Ending Balance \$                                                                                                    |  |  |
| Net Tuition and Fees<br>Contracts & Grants<br>Private Gifts for Current Use                                                                                     | 39,000<br>4,000<br>5,000 | 39,000<br>0<br>0 | 0                                                                           | 0<br>0<br>4,000 | 0<br>0<br>1,000                      | 0<br>4,000<br>0 |                                                                                                    |  |  |
| <ul> <li>Sales and Services of Educational Activities</li> <li>ACXXX - Sales Services &amp; Other Income - Plan</li> </ul>                                      | 2,000                    | 2,000            | 0                                                                           | 0               | 0                                    | 0               |                                                                                                    |  |  |
| Total Revenue<br>Total Constitutes Transfers                                                                                                    | 50,000                   | 41,000           |                                                                             | 4,000           | 1,000                                | 4,000           | 2. Identify the CalPlanning Dimensions listed<br>below on the SRECNA report.                                                                                            |  |  |
| Total Pavaoua & Transferr                                                                                                    | 50,000                   | 63,000           |                                                                             | 4 500           | 8 500                                | 4.000           | A Y                                                                                                    |  |  |
|                                                                                                    | 80,000                   | 63,000           |                                                                             | 4,300           | 8,500                                | 4,000           | A. Year                                                                                                    |  |  |
| Expenses<br>Academic Salaries & Wages<br>Staff Salaries & Wages                                                                                                 | 20,000 20,000            | 14,000<br>14,000 | 0                                                                           | 1,000           | 4,000                                | 1,000           | B. Period                                                                                                    |  |  |
| Total Composition                                                                                                    | 50,000                   | 7,000            |                                                                             | 2 500           | 2,000                                | 2 500           | C. Scenario                                                                                                    |  |  |
| Scholarships and Fellowships                                                                                                    | 50,000                   | 0                | ő                                                                           | 2,500           | 0                                    | 0               |                                                                                                    |  |  |
| Other Operating Expenses                                                                                                    | 27,000                   | 20,000           | 100                                                                         | 1,900           | 4,000                                | 1,000           | D. Version                                                                                                    |  |  |
| Total Expenser                                                                                                    | 27,000                   | 20,000           | 100                                                                         | 1,500           | 4,000                                | 1,000           | E. E-MA                                                                                                    |  |  |
| Not Operating Surplus ((Deficit)                                                                                                    | 3,000                    | 33,000           | (100)                                                                       | 4,400           | (5,500)                              | 5,500           | E. Entity                                                                                                    |  |  |
| To/From Plant Funds                                                                                                    | (5,500)                  | (5,000)          | 0                                                                           | 0               | (5,500)                              | 0               | F. Account                                                                                                    |  |  |
| To/From All Other Fund Balance                                                                                                    | 0                        | ŏ                | ŏ                                                                           | ő               | 0                                    | ŏ               | G. Planning Member                                                                                                    |  |  |
| Changes in Fund Balance                                                                                                    | (5,000)                  | (5,000)          | 0                                                                           | 0               | 0                                    | 0               |                                                                                                    |  |  |
| Change in Net Assets                                                                                                    | (2,000)                  | 3,000            | (100)                                                                       | 100             | (5,500)                              | 500             | H. Fund                                                                                                    |  |  |
| Beginning Balance                                                                                                    | 12,000                   | 1,800            | 200                                                                         | 3,000           | 6,000                                | 1,000           | I. POV                                                                                                    |  |  |
| Ending Balance                                                                                                    |                          | 4,800            | 100                                                                         | 3,100           | 500                                  | 1,500           |                                                                                                    |  |  |
| POV - Period: YearTotal, Year: FY15, Scenario: Forecast, Version: Wor<br>1_XXXXX, Program Code: Program_Code, Chart1: Chart2: Char<br>CR105-SRECNA Mod - CaPlan | king, Entity:<br>rt2     |                  |                                                                             | Pouri<br>Run    | Date: 11/07/2014<br>h Time: 10:05 AM |                 |                                                                                                    |  |  |

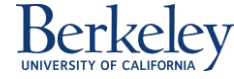

### **Exercise 3 - SRECNA Activities Worksheet – Activity 2**

# As we define the CalPlanning Key Concepts, let's identify them on your copy of the SRECNA report.

CalPlanning Training - Introduction to CalPlanning and Reporting

SRECNA Activities 1 and 2

| UC Berkeley<br>1, XXXX UCB College/School<br>YearTotal<br>Forecast Statement of Revenue, E                                                                                            | Expense and Cha            | nges to Net As            | sets       |                          | Restricted                                 |                         | 1. Use the SRECNA data for Revenues,<br>Transfers, Expenses, Net Operating, Changes<br>in Fund Balance, Change in Net Assets to<br>calculate the Ending Balance for the |
|----------------------------------------------------------------------------------------------------|----------------------------|---------------------------|------------|--------------------------|--------------------------------------------|-------------------------|----------------------------------------------------------------------------------------------------|
|                                                                                                    | Unvesticaed Restricted     |                           |            |                          |                                            |                         |                                                                                                    |
| [in thousands]                                                                                                    | Total<br>FY 2014-15        | Unrestricted              | Designated | Restricted Gift<br>Funds | Restricted<br>Endowments and<br>FFEs Funds | Contracts and<br>Grants | School.                                                                                                    |
| Revenues and Transfers                                                                                                    |                            |                           |            |                          |                                            |                         | Ending Balance \$                                                                                                    |
| Net Tuition and Fees<br>Contracts & Grants<br>Private Gifts for Current Use                                                                                                    | 4,000<br>5,000             | 39,000<br>0<br>0          | 0          | 0<br>4,000               | 0<br>0<br>1,000                            | 4,000<br>0              |                                                                                                    |
| <ul> <li>Sales and Services of Educational Activities</li> <li>46XXX - Sales Services &amp; Other Income - Plan</li> </ul>                                                            | 2,000                      | 2,000                     | 0          | 0                        | 0                                          | 0                       | 2. Identify the CalPlanning Dimensions listed                                                                                                    |
| Total Revenue<br>Total Operating Transfers                                                                                                    | 50,000<br>30,000           | 41,000 22,000             | 0          | 4,000<br>500             | 1,000<br>7,500                             | 4,000<br>0              | below on the SRECNA report.                                                                                                    |
| Total Revenue & Transfers                                                                                                    | 80,000                     | 63,000                    | 0          | 4,500                    | 8,500                                      | 4,000                   | A. Year                                                                                                    |
| Expenses                                                                                                    |                            |                           |            |                          |                                            |                         |                                                                                                    |
| Academic Salaries & Wages<br>Staff Salaries & Wages<br>Employee Benefits                                                                                                    | 20,000<br>20,000<br>10,000 | 14,000<br>14,000<br>7,000 | 0          | 1,000<br>1,000<br>500    | 4,000<br>4,000<br>2,000                    | 1,000<br>1,000<br>500   | B. Period                                                                                                    |
| Total Compensation                                                                                                    | 50,000                     | 35,000                    | 0          | 2,500                    | 10,000                                     | 2,500                   | C. Scenario                                                                                                    |
| Scholarships and Fellowships<br>Other Operating Expenses                                                                                                    | 27.000                     | 20.000                    | 100        | 1,900                    | 4.000                                      | 1.000                   | D. Verslag                                                                                                    |
| Total Non Compensation                                                                                                    | 27,000                     | 20,000                    | 100        | 1,900                    | 4,000                                      | 1,000                   | D. version                                                                                                    |
| Total Expenses                                                                                                    | 77,000                     | 55,000                    | 100        | 4,400                    | 14,000                                     | 3,500                   | E. Entity                                                                                                    |
| Net Operating Surplus/(Deficit)                                                                                                    | 3,000                      | 8,000                     | (100)      | 100                      | (5,500)                                    | 500                     |                                                                                                    |
| To/From Plant Funds<br>To/Fr Regents Endowment Pool                                                                                                    | (5,500)<br>500             | (5,000)                   | 0          | 0 00                     | (500)<br>500                               | 0 0 0                   | F. Account                                                                                                    |
| Changes in Fund Balance                                                                                                    | (5.000)                    | (5.000)                   | 0          | 0                        | 0                                          | 0                       | G. Planning Member                                                                                                    |
| Change in Net Assets                                                                                                    | (2.000)                    | 3.000                     | (100)      | 100                      | (5,500)                                    | 500                     | H. Fund                                                                                                    |
|                                                                                                    |                            | -,                        | ,1         |                          | ,.,,                                       |                         |                                                                                                    |
| Beginning Balance                                                                                                    | 12,000                     | 1,800                     | 200        | 3,000                    | 6,000                                      | 1,000                   | 1. POV                                                                                                    |
| Ending Balance                                                                                                    |                            | 4,800                     | 100        | 3,100                    | 500                                        | 1,500                   |                                                                                                    |
| POV - Period: YearTotal, Year: FY15, Scenario: Forecast, Version: Working, Entity:<br>1_XXXX, Program Code: Program_Code, Chart1: Chart1, Chart2: Chart2<br>CRI03-SRECRA Mod - CaPlan |                            |                           |            |                          | Dete: 11/07/2014<br>hTime: 10:05 AM        |                         |                                                                                                    |

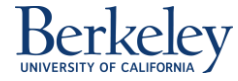

### Agenda

- 1 What is CalPlanning?
- 2 CalPlanning Key Concepts
- **3** Supporting the Budget Process
- **4** Tool and Budget Process Resources

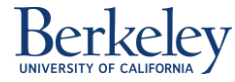

# **CalPlanning Website**

#### Check out the CalPlanning website for up to date info on:

- Browser and Citrix Links to the CalPlanning Workspace
- Training, reference materials and local unit support
- Latest news and system updates
- Monthly Actuals Upload Schedule
- Help Desk Information

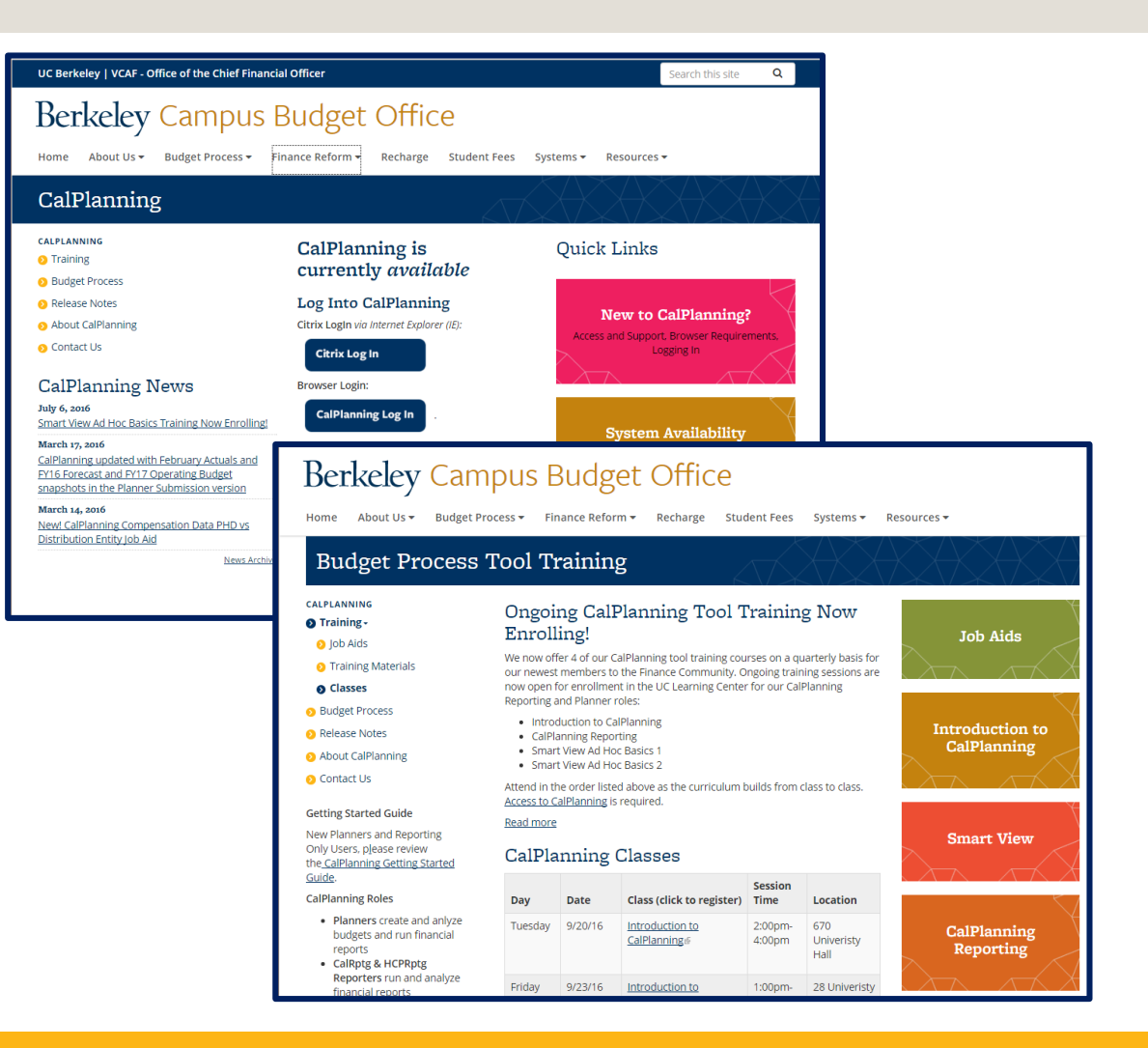

### http://calplanning.berkeley.edu

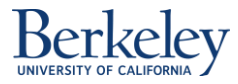

Introduction to CalPlanning

46

#### **CalPlanning Availability & Data Push Schedule**

#### **CalPlanning Availability**

- Available: Monday Friday, 8am-5pm with technical support, except University holidays
- Available: Monday Friday, 7am-8am, 5pm-3am, and weekends but without technical support
- Unavailable: 3am-7am daily

#### **CalPlanning Data Push Schedule**

CalPlanning plan data is pushed from

HCP to both CalPlan and HCPRptg
and from
CalPlan to CalRptg

5 times daily in the first 15 minutes of the hour starting at 9:00am and then every three hours until 9:00pm.

**Do not run** CalPlanning reports (CalPlan, CalRptg, HCPRptg and Smart View) for the first **15 minutes** of the **push hours** to avoid an incomplete refresh of your data.

| Data Push Schedule* |
|---------------------|
| 9:00am - 9:15am     |
| 12:00pm - 12:15pm   |
| 3:00pm - 3:15pm     |
| 6:00pm - 6:15pm     |
| 9:00pm - 9:15pm     |

\*Do not run reports during the push

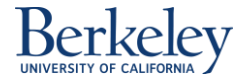

Introduction to CalPlanning

# **System Requirements for CalPlanning**

Access the web-based Workspace at either:

- <u>https://calpln-rptportal.berkeley.edu/workspace/index.jsp</u>
- <u>https://citrix.berkeley.edu</u>

Details on the system requirements for CalPlanning (including Mac access)

The Help Desk-supported system requirements for CalPlanning are:

- Internet Explorer 10.x and <u>Internet Explorer 11 with Enterprise</u> <u>Mode</u>
- Windows 7 & 8.1
- Microsoft Office 2007, 2010 or 2013
- Adobe Acrobat Reader 7.0+ or higher

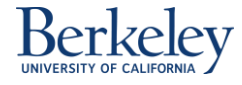

# Support: Technical and Non-Technical

For technical help with the CalPlanning tool (including logging into or using CalPlan, CalRptg, HCP, HCPRptg and Smart View), contact:

- CalPlanning Help Desk
  - Hours: 8 a.m. to 5 p.m., Monday Friday, except for University holidays
  - E-mail: calplanhelp@berkeley.edu
  - Phone: (510) 664-9000, Phone Tree: Option 1 (IT), Option 2, then Option 4 (CalPlanning)

For non-technical Budget Process help including questions about your Division's requirements, decisions for your unit and your CalPlanning access contact your

- local <u>CalPlanning Support Person</u>
- Divisional Finance Leader (DFL)

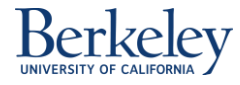

# Appendix

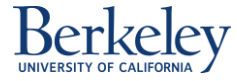

### **Exercise 1 - CalPlanning Dimension Review Answers**

#### Match the CalPlanning Dimension Names to their definition.

|         | Dimension        | Definitions                                                                                                    |
|---------|------------------|----------------------------------------------------------------------------------------------------|
| _н_     | 1. Year          | a. Represents the Chartfield 2 values in BFS                                                                                               |
|         | 2. Period        | <b>b.</b> Represents Program Codes in BFS                                                                                                  |
| G       | 3. Scenario      | c. An HCP dimension that represents a role and includes job information                                                                    |
| <u></u> | 4. Version       | d. Represents the Chartfield 1 values in BFS                                                                                               |
| F       | 5. Account       | e. An HCP dimension that represents an employee                                                                                            |
| K       | 6. Entity        | f. Classifies the nature of the transaction, such as Revenue or Expense                                                                    |
| M_      | 7. Fund          | g. Actual, Forecast, Operating Budget                                                                                                    |
| D       | 8. Chart1        | h. Contains the list of available fiscal years                                                                                             |
| A       | 9. Chart2        | i. Initial, Working, Planner Submission, Final                                                                                             |
| B       | 10. Program_Code | j. Timeframe -Year Total, Quarter, Month                                                                                                   |
| E       | 11. Employee     | <ul> <li>k. Represents organizational units sources from BFS, which can be total Campus,<br/>Divisions, Departments and DeptIDs</li> </ul> |
| C       | 12. Position     | I. Timeframe for periodic, thousands and millions data                                                                                     |
| L       | 13. Time_Series  | <b>m.</b> Represents the Fund field in BFS                                                                                                 |
| Berk    | eley             | Introduction to CalPlanning January 2017 51                                                                                                |